IPB University

LAMPIRAN

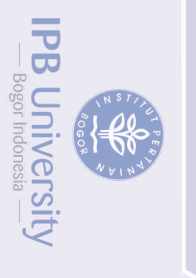

24

## Lampiran 1 Penginstallasian Pixhawk Hexacopter

*Mission Planner* > *Setup* > *Install Firmware* (Pilih tipe *drone* yang di gunakan)

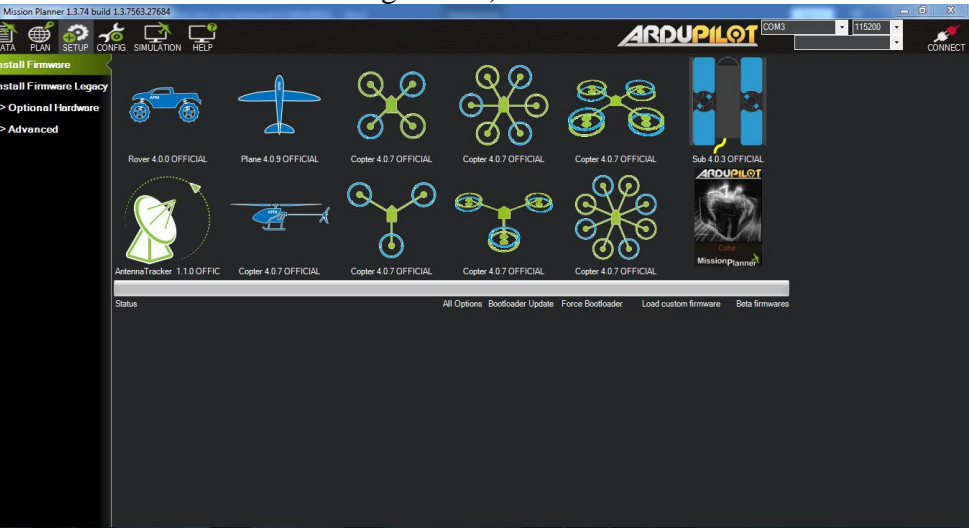

*Hexacopter* > Masuk ke Menu Platform > Pilih Jenis MicroComputer yang di gunakan (*Pixhawk*) > *download* > *Complete* 

| More than one choice exists. Please filter down to the desired selection. |      |          |
|---------------------------------------------------------------------------|------|----------|
|                                                                           |      |          |
| Hatorn                                                                    |      |          |
|                                                                           |      |          |
| Portaws 1                                                                 |      | · ·      |
|                                                                           | <br> |          |
| Commence Discovering a first description of a start of a start            |      |          |
| rimwares - riedse pick a nie to download and upload (.apj)                |      |          |
|                                                                           |      | <u> </u> |
| https://firmware.ardupilot.org/Copter/stable/Piohawk1/arducepter.apj      |      |          |
|                                                                           |      |          |
|                                                                           |      |          |
| Upload Firmware                                                           |      |          |
|                                                                           |      | 1        |
|                                                                           |      |          |
|                                                                           |      |          |
|                                                                           |      |          |
|                                                                           |      |          |
|                                                                           |      |          |
|                                                                           |      |          |
|                                                                           |      |          |
|                                                                           |      |          |
|                                                                           |      |          |
|                                                                           |      |          |
|                                                                           |      |          |
|                                                                           |      |          |
|                                                                           |      |          |
|                                                                           |      |          |
|                                                                           |      |          |
|                                                                           |      |          |
|                                                                           |      |          |
|                                                                           |      |          |
|                                                                           |      |          |
|                                                                           |      |          |
|                                                                           |      |          |
|                                                                           |      |          |
|                                                                           |      |          |
|                                                                           |      |          |
|                                                                           |      |          |
|                                                                           |      |          |
|                                                                           |      |          |
|                                                                           |      |          |
|                                                                           |      |          |
|                                                                           |      |          |
|                                                                           |      |          |
|                                                                           |      |          |
|                                                                           |      |          |

IPB University

## Lampiran 2 Kalibrasi Drone

Connect *Pixhawk* ke tools *Mission Planner* > *Mandatory Hardware* > *Frame Type* pilih jenis *drone* yang digunakan (*Hexacopter* X)

|                                                                                                    | Mission Planner 1.3.74 build 1.3.7563.27684                                                                  |                                               | and the local states of the local states of th | - • ×            |
|----------------------------------------------------------------------------------------------------|----------------------------------------------------------------------------------------------------|-----------------------------------------------|----------------------------------------------------------------------------------------------------|------------------|
| Install Firmwere Logo   Contronal Leadware Advanced Teollowing pages are OPTIONAL configure Beneficial Machane. or other Controlation of the distribution of the distributication of the distribution of the d | ो 💣 🌮 🋵 🚅 🖵                                                                                                  |                                               |                                                                                                    | - 9600 - CONNECT |
| > Optional Hardware > Advanced       >> Advanced         Getting Parama 1         Getting Parama 1                                                                                                    | nstall Firmware<br>The following pages are OPTIONAL config<br>them if you have additional hardware, or other | ure<br>er                                     |                                                                                                    |                  |
| > Advanced                                                                                                    | > Optional Hardware                                                                                          |                                               |                                                                                                    |                  |
|                                                                                                    | > Advanced                                                                                                   | Getting Params 1<br>Get param GHD_EFFECT_COMP | ta                                                                                                    |                  |

| Mission Planner 1.3.74 build | .3.7563.27684 ArduCopter V4.0.5 (3f6b43e3)      |                                          |
|------------------------------|-------------------------------------------------|------------------------------------------|
| DATA PLAN SETUP CON          | S SIMULATION HELP                               | ARDUPILOT COM5-11-HEXAROTOR · DISCONNECT |
| Install Firmware             | Frame Class                                     |                                          |
| >> Mandatory Hardware        |                                                 |                                          |
| Frame Type                   |                                                 |                                          |
| Accel Galibration            | - Frame Type                                    |                                          |
| Compass                      |                                                 |                                          |
| Radio Calibration            |                                                 |                                          |
| Servo Output                 |                                                 |                                          |
| ESC Calibration              |                                                 |                                          |
| Flight Modes                 |                                                 |                                          |
| FailSafe                     |                                                 |                                          |
| HW ID                        |                                                 |                                          |
| ADSB                         | V Vian Vian                                     |                                          |
| >> Ontional Hardware         |                                                 |                                          |
| >> Optional Hardware         | NOTE: X and H are NOT                           |                                          |
| >> Advanced                  | 'H' interchangable the prop<br>rotation changes |                                          |
|                              |                                                 |                                          |
|                              | NOTE: This is the Y6B and                       |                                          |
|                              | Y6B' prop rotation changes from<br>the old Y6A  |                                          |
|                              |                                                 |                                          |
|                              |                                                 |                                          |
|                              |                                                 |                                          |
|                              |                                                 |                                          |
|                              |                                                 |                                          |

## lak cipta milik IPB University

26

## IPB University

}**-€}** 

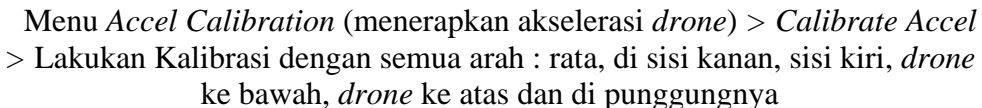

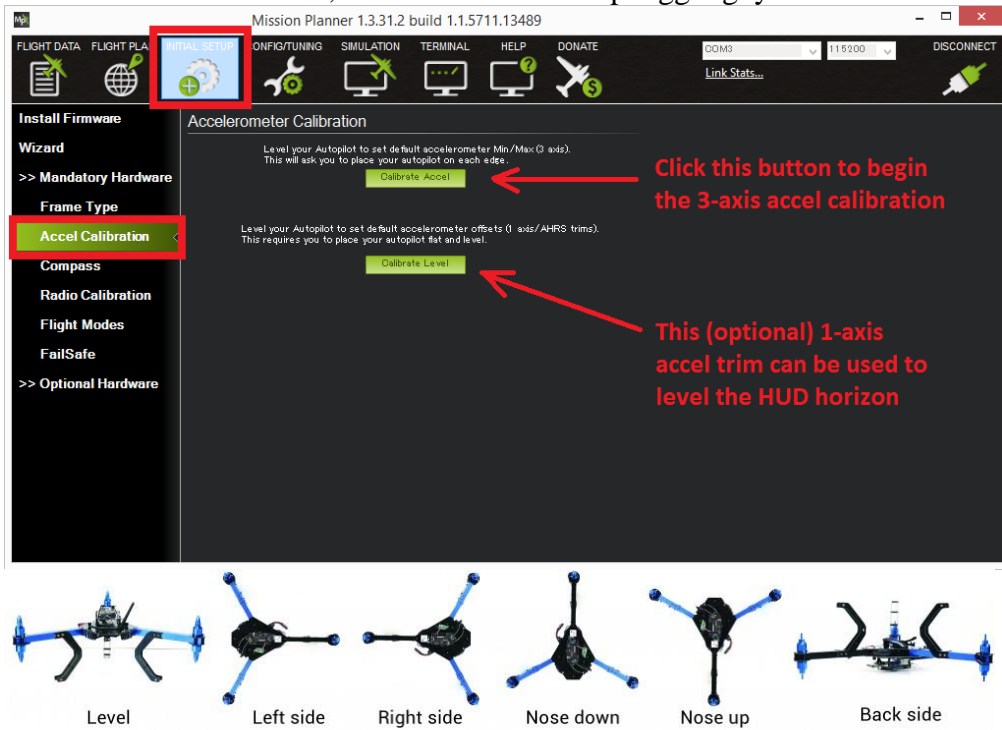

Menu Compass (Akselerasi GPS terhadap Microcomputer) > Start > lakukan gerakan memutar kesemua arah pada drone hingga peringatan Complete muncul.

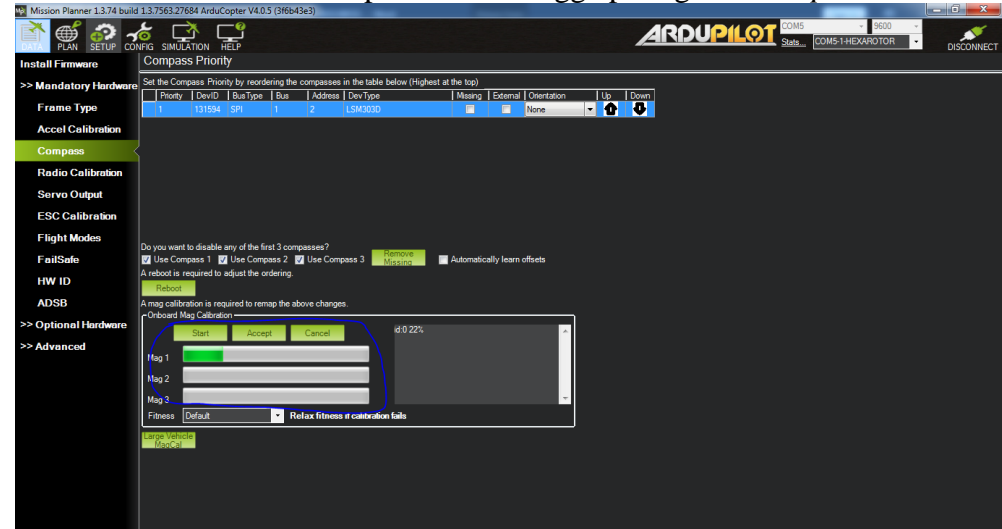

Menu Radio Calibration (Kalibrasi Remote Control) Koneksikan RC pada Drone > *Calibrate Radio* > Gerakan semua tombol yang ada pada *remote control* > Save > Complete

**IPB** University

| DATA PLAN SETUP CONFIG SIMULATION HELP |        |                               | + 9600 +<br>HEXAROTOR + |
|----------------------------------------|--------|-------------------------------|-------------------------|
| Install Firmware                       | 9 IS   | Badio 5.0 Badio 10.0          |                         |
| >> Mandatory Hardware                  |        |                               |                         |
| Frame Type                             |        | Radio 6 0 Radio 11 0          |                         |
| Accel Calibration                      |        |                               |                         |
| Compass                                |        | Radio 7 0 Radio 12 0          |                         |
| Radio Calibration                      | hroatk |                               |                         |
| Servo Output                           | ŏ      | Radio 8-0 Radio 13-0          |                         |
| ESC Calibration                        |        |                               |                         |
| Flight Modes                           |        | Radio 9 0 Radio 14 0          |                         |
| FailSafe                               |        |                               |                         |
| HW ID Ya                               | w 0    |                               |                         |
| ADSB                                   |        | Calibrate Radio               |                         |
| >> Optional Hardware                   |        | Bind DSM2 Bind DSMX Bind DSM8 |                         |
| >> Advanced                            |        |                               |                         |
|                                        |        |                               |                         |
|                                        |        |                               |                         |
|                                        |        |                               |                         |
|                                        |        |                               |                         |
|                                        |        |                               |                         |
|                                        |        |                               |                         |
|                                        |        |                               |                         |

Menu *Flight Modes* (Sistem Penerbangan yang digunakan) > *Flight Mode* 1-6 gunakan Loiter/RTL > Save Modes > Complete.

| 🙀 Mission Planner 1.3.74 bu | ild 1.3.7563.27684 A | ArduCopter V4.0.5 (3f6b43e3) | Name of Street Street         | And the second of the | - |        | _                  | l e                                           | - 0 ×     |
|-----------------------------|----------------------|------------------------------|-------------------------------|-----------------------|---|--------|--------------------|-----------------------------------------------|-----------|
| DATA PLAN SETUP C           | CONFIG SIMULATIO     |                              |                               |                       |   | ARDUPI | OI Stats COM5-1-HE | <ul> <li>9600 ✓</li> <li>KAROTOR ✓</li> </ul> | DISCONNEC |
| Install Firmware            |                      | Current Mode: Stabilize      |                               |                       |   |        |                    |                                               |           |
| >> Mandatory Hardwa         | re                   | Current PWM: 5:0             |                               | D-84.0 1000           |   |        |                    |                                               |           |
| Erame Type                  | Flight Mode 1        | Loter Simp                   | ple Mode 📄 Super Simple M<br> | PWM 0 - 1230          |   |        |                    |                                               |           |
| Annal On Flore Fore         | Flight Mode 2        | Lotter - Simp                | ple Mode 📄 Super Simple M     | PWM 1231 - 1360       |   |        |                    |                                               |           |
| Accel Calibration           | Flight Mode 3        | Lotter Simp                  | ple Mode 📄 Super Simple M     | PWM 1361 - 1490       |   |        |                    |                                               |           |
| Compass                     | Flight Mode 4        | Loiter Simp                  | ple Mode 🔄 Super Simple M     | PWM 1491 - 1620       |   |        |                    |                                               |           |
| Radio Calibration           | Flight Mode 5        | Loter Simp                   | ple Mode 🔄 Super Simple M     | PWM 1621 - 1743       |   |        |                    |                                               |           |
| Servo Output                | Flight Mode 6        | RTL • Simp                   | ple Mode Super Simple M       | PWM 1750 +            |   |        |                    |                                               |           |
| ESC Calibration             |                      | Save Modes                   | Simple description            |                       |   |        |                    |                                               |           |
| Flight Modes                | <                    |                              |                               |                       |   |        |                    |                                               |           |
| FailSafe                    |                      |                              |                               |                       |   |        |                    |                                               |           |
| HW ID                       |                      |                              |                               |                       |   |        |                    |                                               |           |
| ADSB                        |                      |                              |                               |                       |   |        |                    |                                               |           |
| >> Optional Hardware        |                      |                              |                               |                       |   |        |                    |                                               |           |
| >> Advanced                 |                      |                              |                               |                       |   |        |                    |                                               |           |
|                             |                      |                              |                               |                       |   |        |                    |                                               |           |
|                             |                      |                              |                               |                       |   |        |                    |                                               |           |
|                             |                      |                              |                               |                       |   |        |                    |                                               |           |
|                             |                      |                              |                               |                       |   |        |                    |                                               |           |
|                             |                      |                              |                               |                       |   |        |                    |                                               |           |
|                             |                      |                              |                               |                       |   |        |                    |                                               |           |
|                             |                      |                              |                               |                       |   |        |                    |                                               |           |
|                             |                      |                              |                               |                       |   |        |                    |                                               |           |
|                             |                      |                              |                               |                       |   |        |                    |                                               |           |

IPB University

mengumumkan dan memperbanyak sebagian atau seluruh karya tulis ini dalam bentuk apapun tanpa izin IPB Univ

€ } |-€8

28